# App端如何验收航修结算单(文档)

用户登录互海通App端,点击"审批→维修管理→验收-维修结算",进入待处理任务界面,可通过关 键信息查找目标单据,点击目标单据任意位置进入详情,根据实际情况操作"新增结算"或"结束结 算",若点击"新增结算",则需要填写签名,也可填写发票号等信息(带\*必填),然后点击"确认 结算",若点击"结束结算",则需要填写结束原因,然后点击"确定"

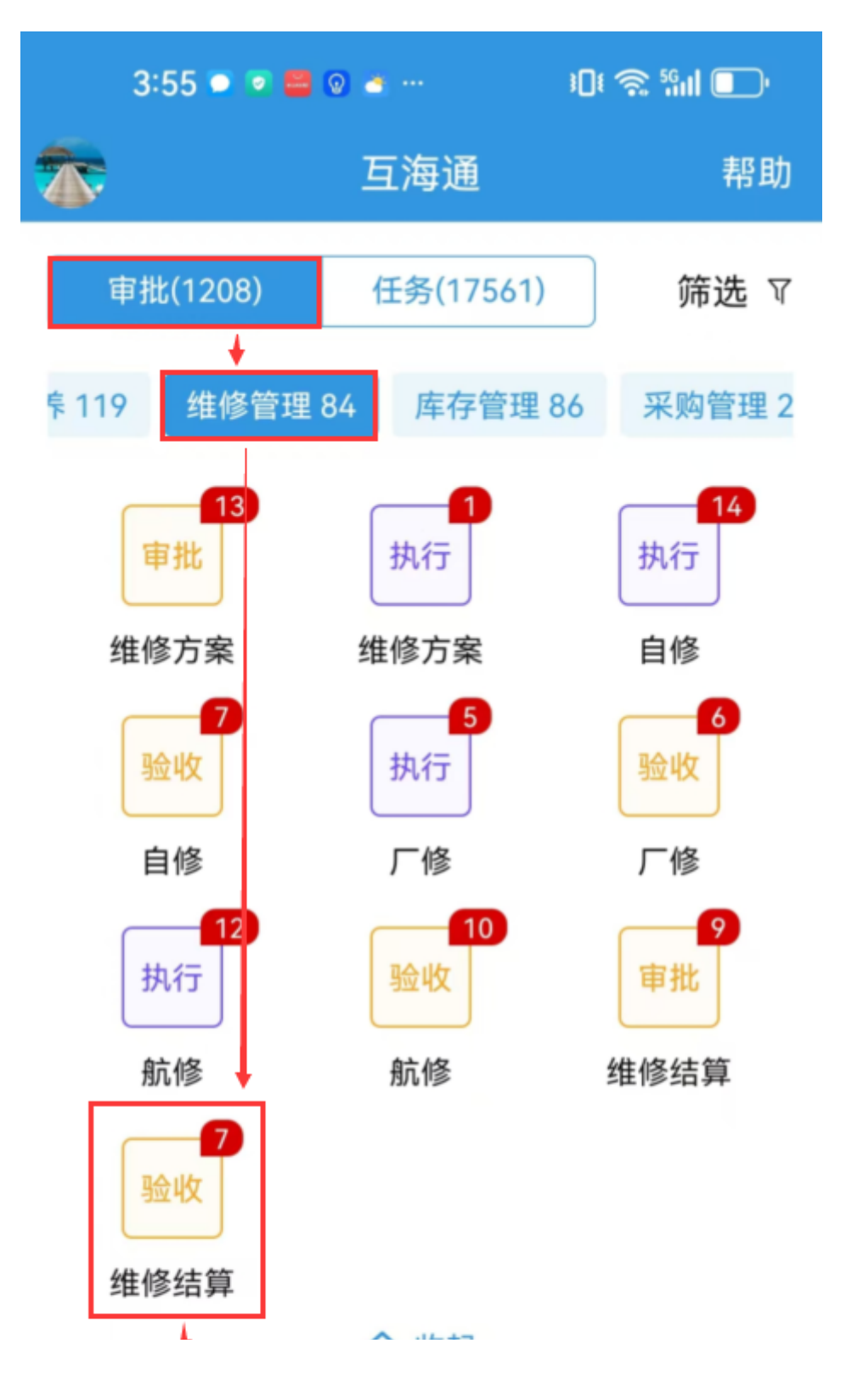

| 1、登录互海<br>验收-维修结         | 通App端,<br>算"<br>记录    | 收起<br>点击"审批→维修管理→<br>不定期运行记录 |                  |
|--------------------------|-----------------------|------------------------------|------------------|
| <mark>9998</mark><br>待上传 | <mark>1</mark><br>待提交 | <mark>148</mark><br>验收中      | <b>11</b><br>未通过 |
|                          | <b>⑦</b><br>通讯        | <b>回</b><br>统计               | □◆<br>□□<br>管理   |

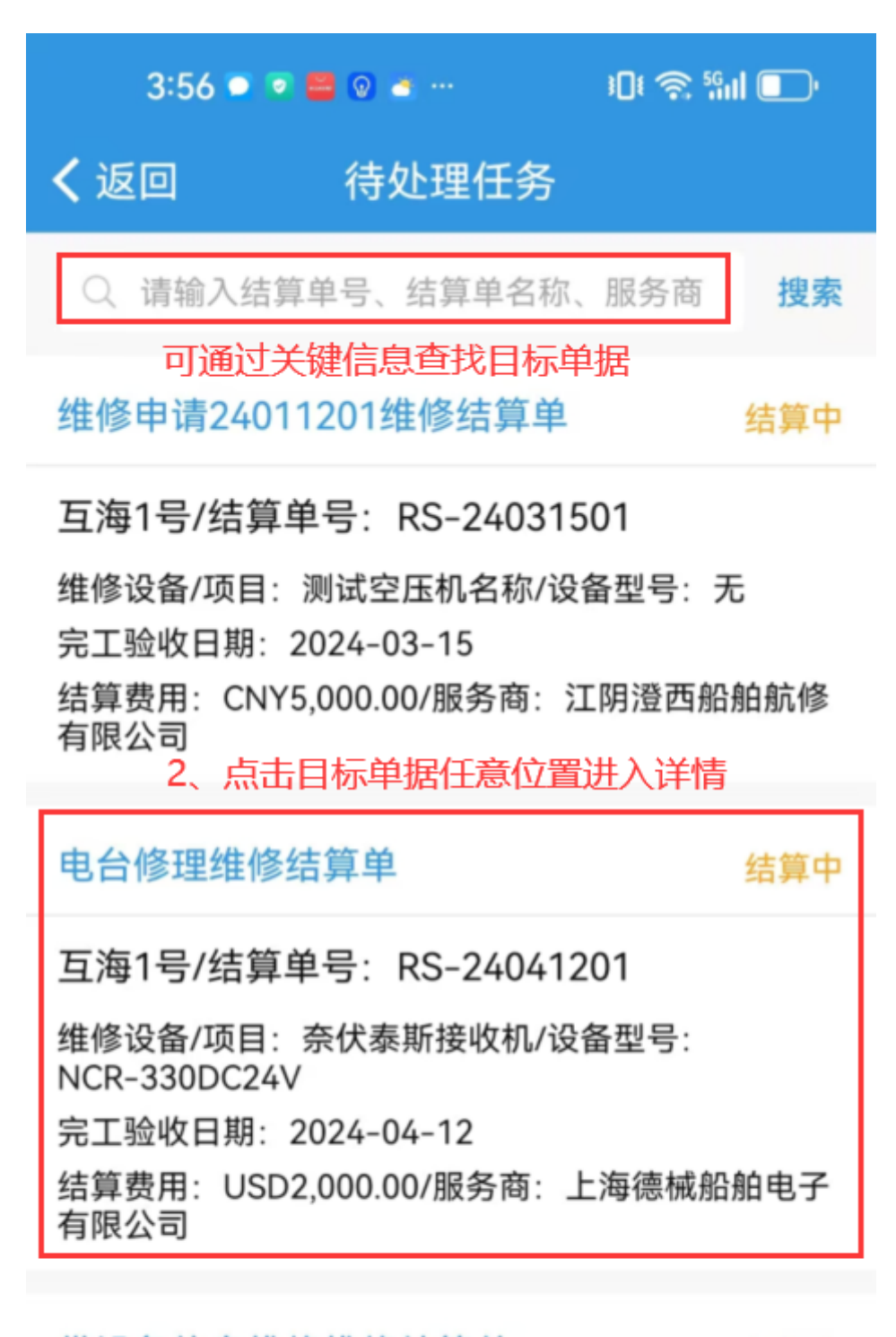

### 带设备信息维修维修结算单

结算中

互海1号/结算单号: RS-23101801

维修设备/项目: 货舱舱底水泵/设备型号: bp2013-04 完工验收日期: 2023-10-18 结算费用: CNY500.00/服务商: 互海888

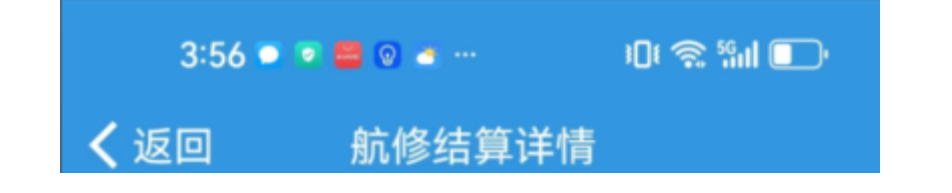

### 维修申请24011201维修结算单

互海1号/结算单号: RS-24031501

维修项名称:维修申请24011201 查看所在维修项> 维修项号:VR-24011201 部门:轮机部 维修结果:已完成 服务商名称:江阴澄西船舶航修有限公司 维修周期:无/维修报价:CNY0.00 展开更多信息 ∨

结算中

#### 结算信息

验收实际费用: CNY5,000.00 结算费用: CNY5,000.00 结算备注: 1

#### 结算情况

未结算: CNY5,000.00 未收票: CNY5,000.00

#### 单据进度

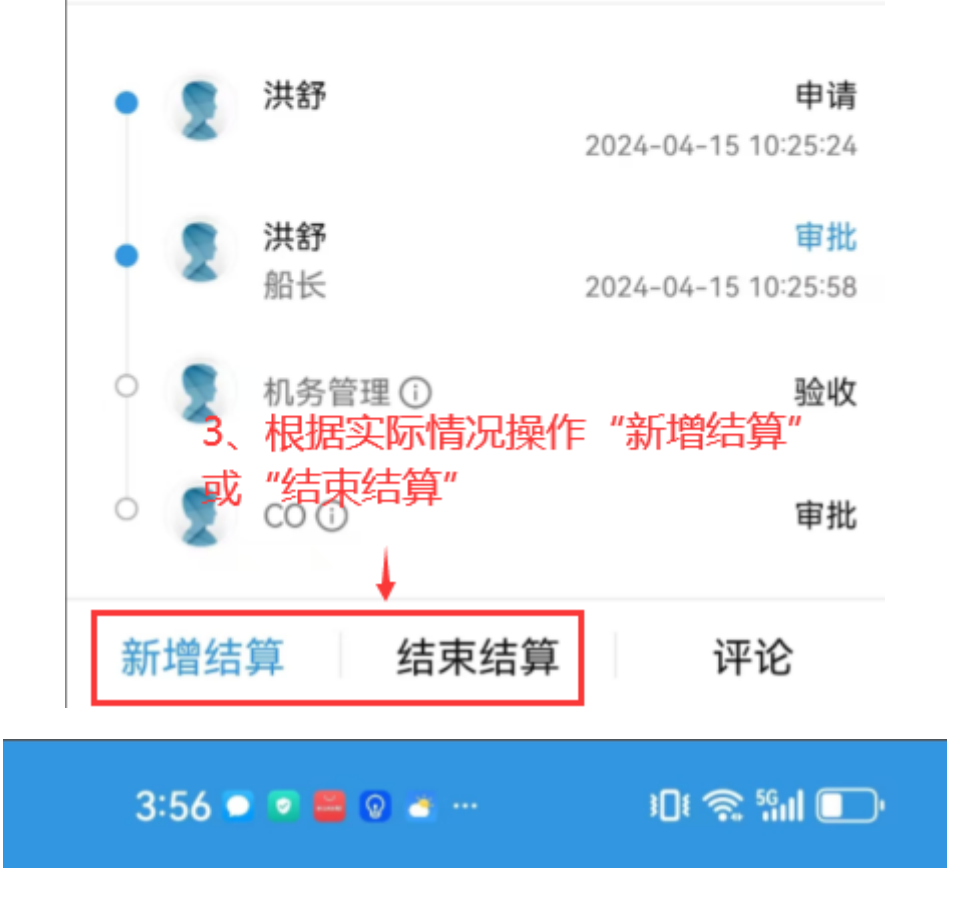

## く返回

新增结算

未结算: CNY5,000.00 未收票: CNY5,000.00

| 发票号                | 请填写发票号  |
|--------------------|---------|
| 支付方式               | 请填写支付方式 |
| 本次收票金额             | 5000    |
| 本次结算金额             | 5000    |
| <b>备注</b><br>请填写备注 |         |
| 结算附件               | 上传附件    |
|                    |         |

\*签名

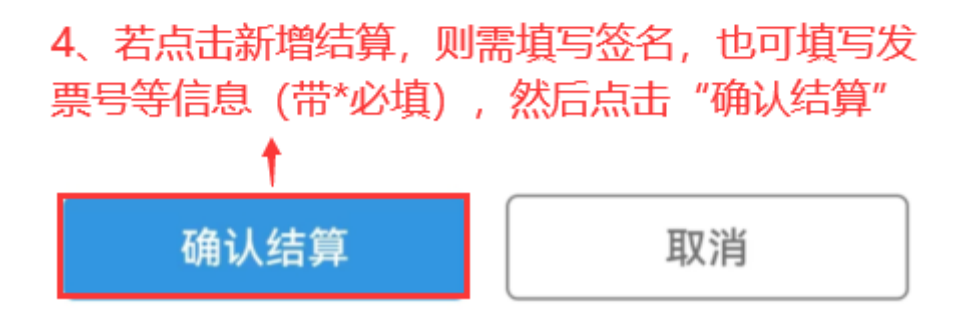

| 3:56 🔍 🖻 🗑 🙍 ·                                                             |             |  |  |  |
|----------------------------------------------------------------------------|-------------|--|--|--|
| <b>く</b> 返回 结束                                                             | 结算          |  |  |  |
| 核算结果异常,请谨慎操作                                                               |             |  |  |  |
| <ul> <li>▲ 发现存在未结算金额CNY5,000.00</li> <li>▲ 发现存在未收票金额CNY5,000.00</li> </ul> |             |  |  |  |
| <b>*结束原因</b><br>请填写                                                        |             |  |  |  |
| 5、 若点击 " 确定 "                                                              | ,则需要填写结束原因, |  |  |  |
| 确定                                                                         | 取消          |  |  |  |

I